**GUIA PARA** 

# CADASTRO

NO SISTEMA VIGILÂNCIA DF

# **2024** 2ª EDIÇÃO

## Brasília, Distrito Federal

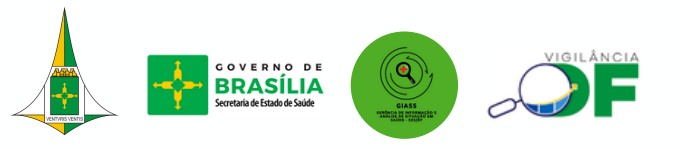

Secretaria de Estado de Saúde Subsecretaria de Vigilância em Saúde Diretoria de Vigilância Epidemiológica Gerência de Informação e Análise de Situação em Saúde

#### Elaboração (2ª edição)

**Residente** Luana Santos Silva

#### Servidores

Ana Claudia Morais Godoy Figueiredo Claudio José Ferreira Lima Júnior Delmason Soares Barbosa de Carvalho Diones Araújo da Guarda Elaine Ramos de Morais Rego **Giselle Hentzy Moraes** Jorge Luiz Nascimento Ramos Luciane Santos Batista Carvalho Luciene da Silva Guedes Marcia da Silva Noqueira Paloma Regina Dias Santos Rosana Maria da Costa Otaviano Rosangela Silva Rui Medeiros de Araújo Samantha Andrea Peres Valbuena Vanessa Cavalcante de Sena

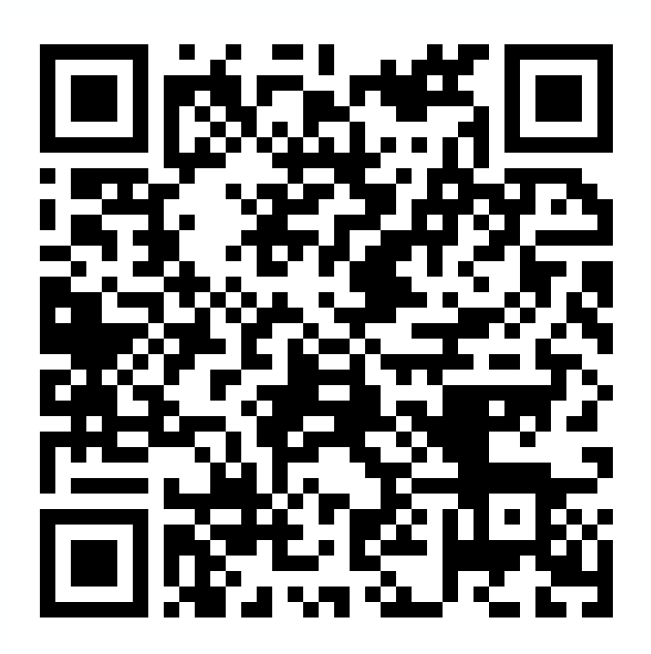

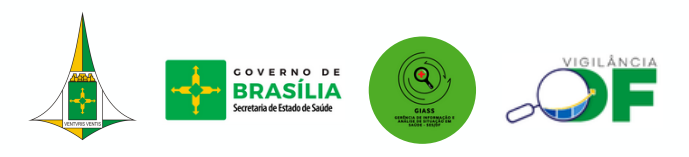

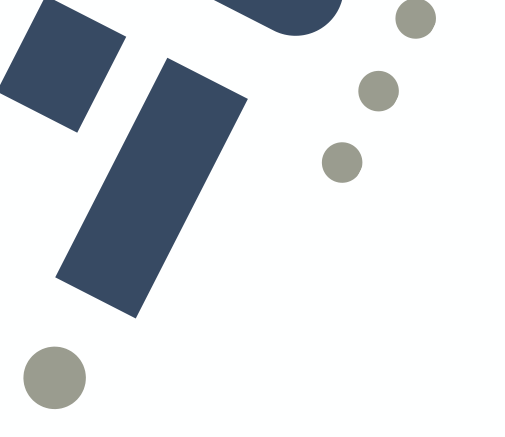

# Sumário

| Passo a passo para      |       |
|-------------------------|-------|
| solicitação de cadastro | <br>4 |

| Dúvidas? | 7 |
|----------|---|
| Duvidas: |   |

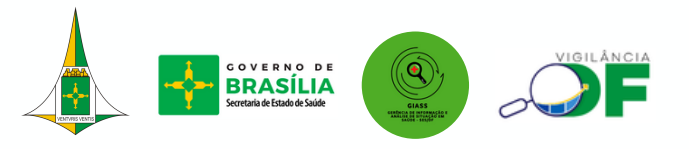

Para registrar Declarações de Óbito e solicitar a Declaração de Óbito (DO), o profissional de saúde deve fazer o cadastro no sistema Vigilância DF. A seguir, apresentamos um passo a passo detalhado para realizar essa solicitação de cadastro.

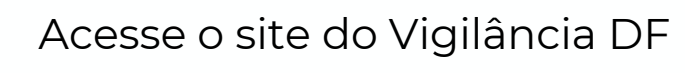

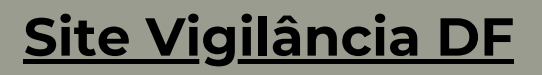

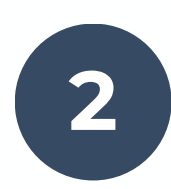

Na tela inicial, clique em "primeiro acesso"

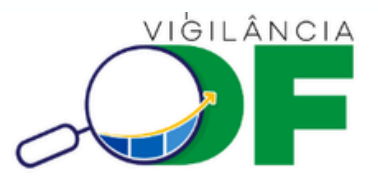

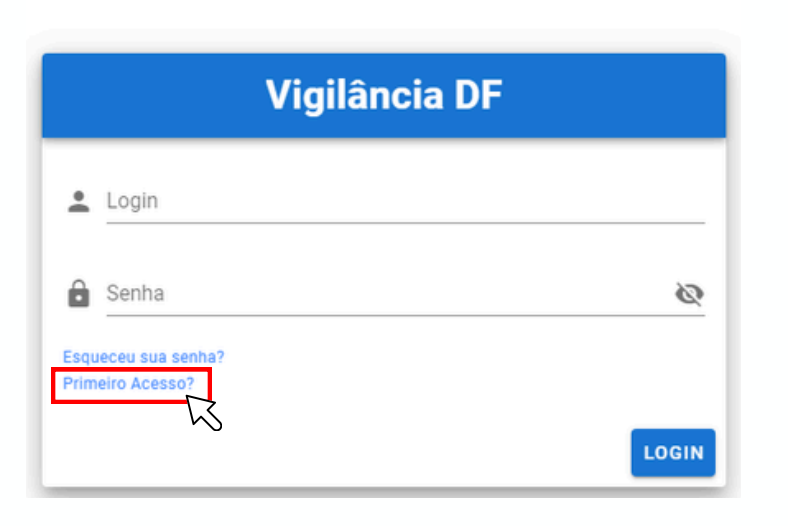

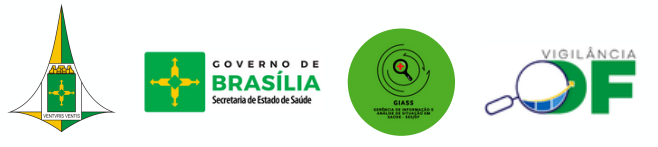

3

### Preencha o formulário com suas informações.

No campo "nome do usuário", sugere-se preencher com a matrícula da SES (caso servidor) ou com CPF (caso não servidor).

|                                       | Matric                                                    | ula SES ou CPF                                                                                                    |                                                                                                    |
|---------------------------------------|-----------------------------------------------------------|----------------------------------------------------------------------------------------------------|----------------------------------------------------------------------------------------------------|
|                                       | Nome Completo                                             |                                                                                                    |                                                                                                    |
|                                       | Confirmar E-mail                                          |                                                                                                    |                                                                                                    |
|                                       | CPF (somente números)                                     |                                                                                                    |                                                                                                    |
| Tipo do conselho                      |                                                           | Matricula SES                                                                                                    |                                                                                                    |
| arteira do conselho de classe (ou RG, | quando não possuir registro)                              |                                                                                                    | 0                                                                                                    |
| A PROFISSIONAL)                       |                                                           |                                                                                                    | 0                                                                                                    |
|                                       | Tipo do conselho<br>arteira do conselho de classe (ou RG, | Nome Completo     Nome Completo     Confirmar E-mail     CPF (somente números)     Tipo do conselho  arteira do conselho de classe (ou RG, quando não possuir registro) | Nome Completo         Confirmar E-mail         CPF (somente números)         Tipo do conselho         Matrícula SES         arteira do conselho de classe (ou RG, quando não possuir registro)         A PROFISSIONAL) |

- Os documentos devem ser anexados em formato PDF
- Modelo de foto

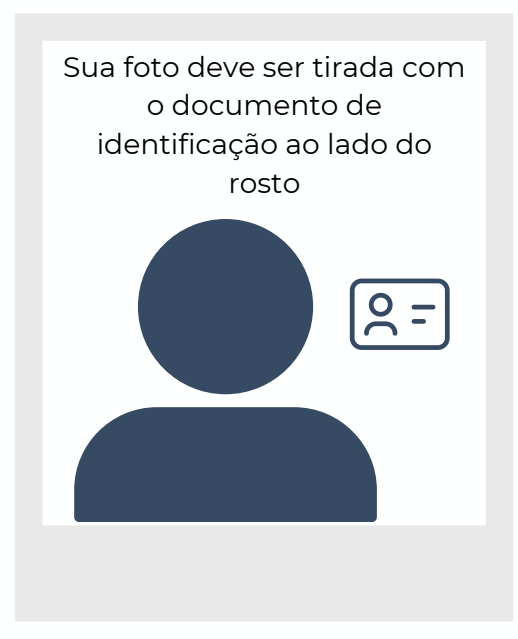

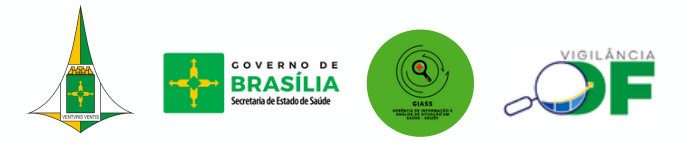

| 4 | Ir<br>fii |
|---|-----------|

Insira no campo "*Observações*" qual é a finalidade do acesso ao sistema.

#### Por exemplo:

"Sou enfermeira vinculada a empresa Arcanjo e irei notificar ocorrências no evento Suvaco da Asa"

"Sou enfermeira vinculada ao home care Anjos e irei notificar casos de óbitos"

"Sou médica particular e irei notificar casos de óbitos"

U SUA FOTO - tipo selfie - segurando a sua carteira do conselho de classe (ou RG, quando não possuir registro) Anexar uma foto do seu rosto sem máscara.

Anexar Documento Profissional (CARTEIRA PROFISSIONAL)

Anexar a carteira do conselho profissional (frente e verso).

#### Observações

"Sou [categoria profissional] vinculado a [unidade de saúde\* ou serviço] e irei notificar [especificar].

\*Especificar tipo (UPA, Hospital, Home Care) e nome (UPA do Recanto das Emas, Hospital Regional de Taguatinga, Home Care Anjos)

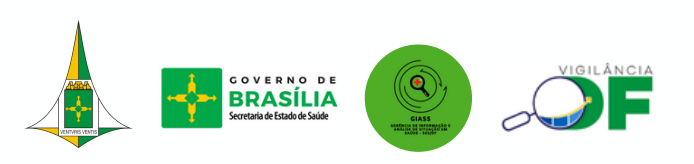

A solicitação de cadastro será enviada à equipe da GIASS. Após a aprovação, será enviado um e-mail com login e senha.

Lembre-se de verificar a caixa de spam.

| E                                          | I                                            |
|--------------------------------------------|----------------------------------------------|
| "Vigilância DF" - Nova con                 | ta para o usuário Externa Caixa de entrada × |
| mailgun@eliveltonrangel.com.br<br>para mim |                                              |
|                                            | "Vigilância DF" - Nova Conta                 |
|                                            | Você tem uma nova conta:                     |
|                                            | Username:                                    |
|                                            | Senha:                                       |
|                                            |                                              |
|                                            | Ir para o Dashboard                          |
|                                            |                                              |
|                                            |                                              |

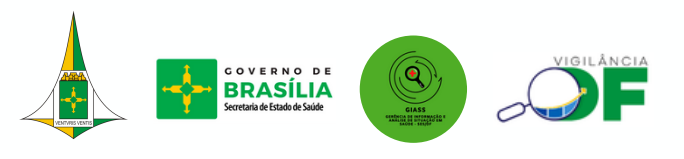

5

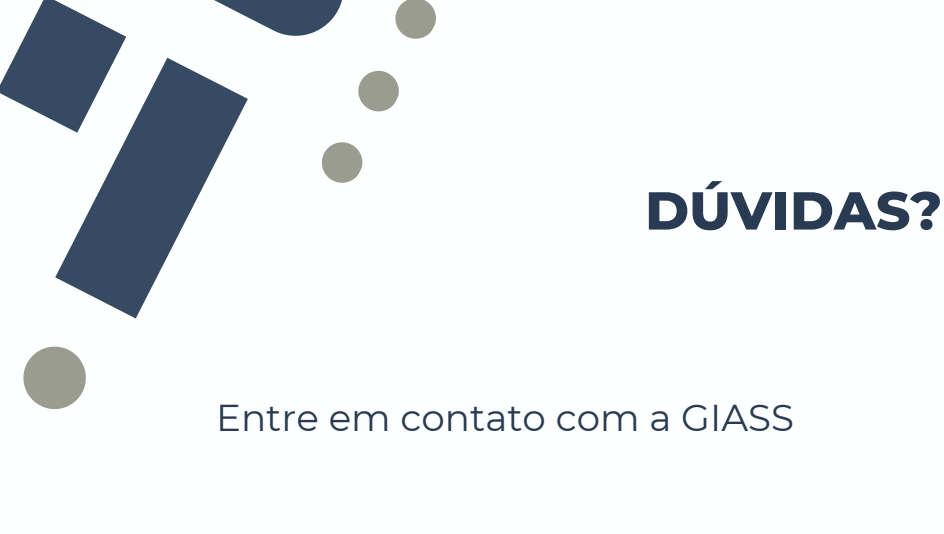

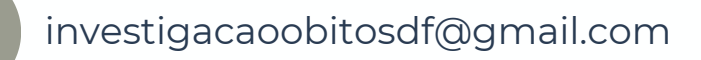

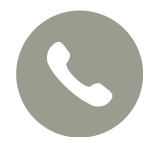

(61) 3449-4440

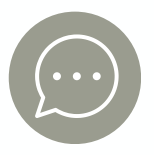

(61) 9 9552-4215

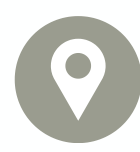

SEPS Q 712/912 - Asa Sul, Brasília - DF, 70390-125 Horário de atendimento: segunda à sexta de 8 às 18 horas

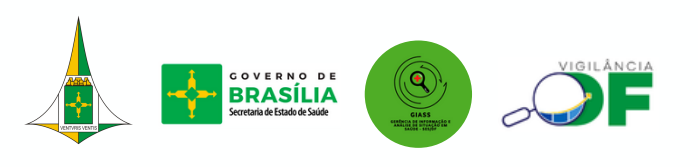

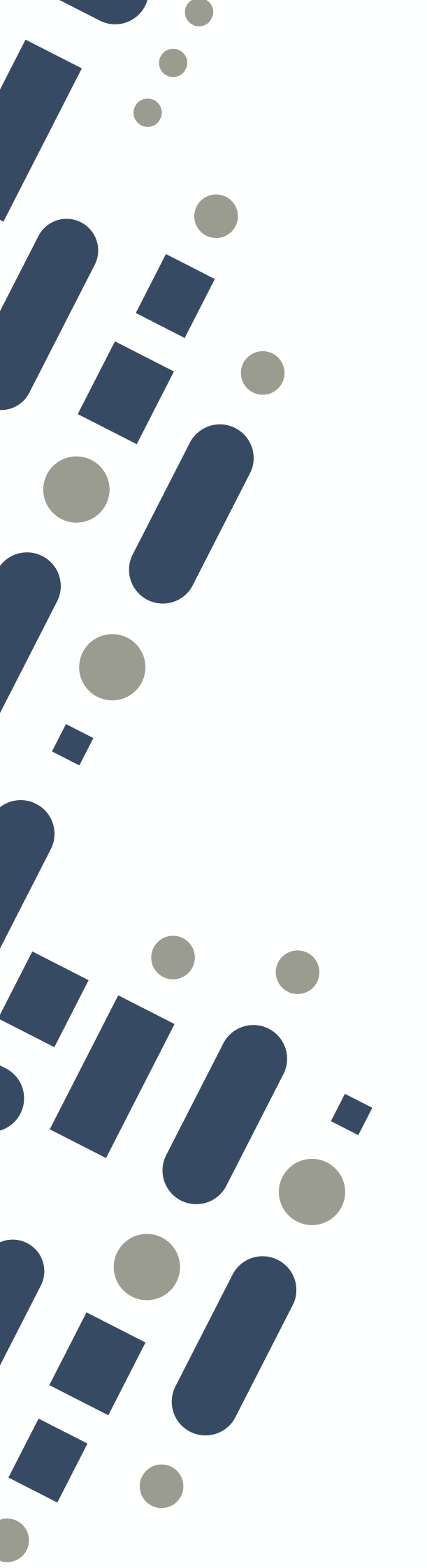

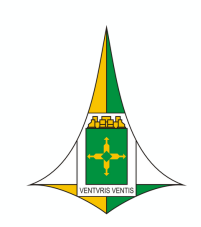

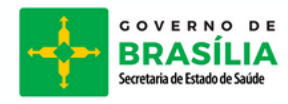

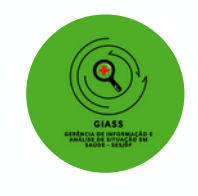

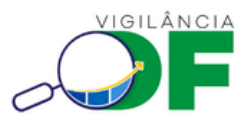